### 2-1 WEBフォームから申し込む

下記リンクから、WEBフォームを表示します。

### <u>申し込みはこちらから</u>

| 厚生労働省<br>認定調査員向け<br>ョラーニングシステム<br>要介護認定適正化事業:認定調査員向けeラーニング:申込フォーム                                                                                                    |                                   |  |  |  |  |
|----------------------------------------------------------------------------------------------------|-----------------------------------|--|--|--|--|
| 商品情報                                                                                                    |                                   |  |  |  |  |
| 商品名                                                                                                    | 【認定調査員向け】認定調査員向け講座                |  |  |  |  |
| 申込期限日                                                                                                    | 2026/03/31 23:59                  |  |  |  |  |
| 受講期間                                                                                                    | 2025/03/31 00:00~2026/04/01 00:00 |  |  |  |  |
| <ul> <li>利用規約</li> <li>第1条(利用資格について)</li> <li>1. 本サービスは、当社が認めた者のみがご利用になれます(以下当社が利用を認めた者を「利用者」といいます。</li> <li>2.利用のためのID・パスワード(以下「ID等」といいます。)の付与の手続などについては、別途定めます。</li> </ul>                                                                                                    |                                   |  |  |  |  |
| <ul> <li>3. 利用者の目報は、当社に届い国人豆類事項に変更がありた場合、但らにその目を当社にと運転下さい。</li> <li>第2条(ID等について)</li> <li>1. 本サービスは、ID等のみによって利用者の皆様の本人確認を行います。</li> <li>2. 利用者の皆様は、ID等を自己の責任において厳重に管理しなければなりません。万一、利用者の皆様以外の者によりID等が利用される等ID等が不正<br/>に利用された場合、これに基づく費用や損害などは全てそのID等を保有する利用者の方に負担して頂くことになりますので、十分にご注意下さい。</li> </ul> |                                   |  |  |  |  |
| 第3条(本サービスの内容について)<br>1.本サービスは、インターネットなどのネットワークを通じて利用者の端末に連絡事項や教材コンテンツを配信するとともに、コミュニケーション機能や利<br>用者の閲覧状況・受講進捗度などを一元的に管理する機能を提供するサービスです。<br>2.本サービスの内容の詳細については、本サービスのウェブサイト、パンフレット等でご確認下さい。                                                                                                    |                                   |  |  |  |  |
| 第4条(禁止事項および資格停止等について)<br>1.利用者の皆様は、以下の行為を行ってはなりません。<br>(1)他の利用者、当社、サービス提供者、もしくは第三者の権利を害する行為、又は害するおそれのある行為。                                                                                                    |                                   |  |  |  |  |
| 2 同意する                                                                                                    |                                   |  |  |  |  |

上記WEBフォームが表示されたら、① [利用規約] を確認し、 ② [同意する] ボタンをクリックします。

① [初めての方] をクリックします。

|     | 厚生労働省 認定調査員向け eラーニングシステム | 要介護認定適正化事業:      | 認定調査員向けeラーニング | ゲ:申込フォーム    |  |
|-----|--------------------------|------------------|---------------|-------------|--|
|     | STEP1<br>メール登録・確認        | STEP2<br>お客様情報入力 | STEP3<br>確認   | STEP4<br>完了 |  |
| 0 i | 刃めての方<br>アカウントをお持ちの方     |                  |               |             |  |

② [メールアドレス]を入力し、③ [送信する] ボタンをクリックします。

| 厚生労働省<br>認定調査員向け<br>eラーニングシステム                                                                  | 要介護認定適正化事業:認     | 定調査員向けeラーニン | グ:申込フォーム    |  |  |
|-------------------------------------------------------------------------------------------------|------------------|-------------|-------------|--|--|
| STEP1<br>メール登録・確認                                                                               | STEP2<br>お客様情報入力 | STEP3<br>確認 | STEP4<br>完了 |  |  |
| ● 初めての方<br>下記フォームにメールアドレスをご記入ください。<br>お客様情報の登録用URLを記載したメールを送信いたします。<br>コーンド・コイ報号にのたいときにごうもください。 |                  |             |             |  |  |
| メールアドレス<br>3 送信する                                                                               |                  |             |             |  |  |
| 0 アカウントをお持ちの方                                                                                   |                  |             |             |  |  |

### お客様情報登録用URLを記載したメールが届かない場合は、入力した メールアドレスを確認し、[再送する]ボタンをクリックします。

| ◎ 初めての方                                                                                                    |  |  |  |  |
|----------------------------------------------------------------------------------------------------|--|--|--|--|
|                                                                                                    |  |  |  |  |
| メール送信完了                                                                                                    |  |  |  |  |
| お客様情報の登録用URLを記載したメールを送信しました。<br>しばらく経っても届かない場合は<br>1.メールアドレスが間違っていないかご確認ください。<br>2.迷惑メールフォルダに届いていないかご確認ください。 |  |  |  |  |
| お客様のメールアドレス                                                                                                  |  |  |  |  |
| yokaigo-nintei@sample.com                                                                                    |  |  |  |  |
| ▼メールが届かない方は以下に正しいメールアドレスを入力して再送してください。                                                                       |  |  |  |  |
| メールアドレス yokaigo-nintei@sample.com                                                                            |  |  |  |  |
| 1 再送する                                                                                                    |  |  |  |  |

no-reply@learning-ware.jpから、下記メールが届きます。

メール下部に、システムの都合上「ご返信、お問い合わせはこちらにお 願いします。」と表示されますが、このメールアドレスは送信専用です。 返信頂いても確認ができませんので、あらかじめご了承ください。

### メールに記載された② [お客様情報登録用URL] をクリックします。

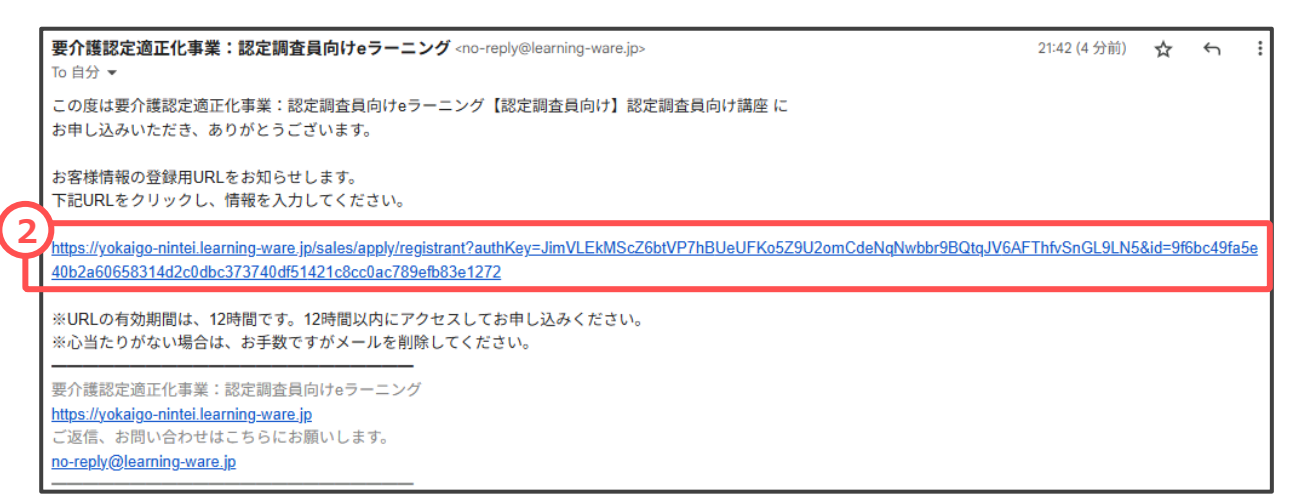

 〔名前(姓)] [名前(名)]、② [フリガナ(セイ)] [フリガナ (メイ)]、③ [電話番号] を入力します。

④ [自治体コード]は6桁の数字です。
 自治体コードがつからない場合は、以下のリンクから、ご自身が所属する団体のコードを確認します。
 【奈良県:「290009」と入力して下さい。
 【参考】
 都道府県コード及び市区町村コード、一部事務組合等コード
 (総務省 | 地方行政のデジタル化 | 全国地方公共団体コード)

自治体コードは必ず半角で入力してください。

⑤ [次へ] ボタンをクリックします。

|   | 本口は招     |             |                                                                                                    |
|---|----------|-------------|----------------------------------------------------------------------------------------------------|
|   | 商品情報     |             |                                                                                                    |
|   | 商品名      |             | 【認定調査員向け】認定調査員向け講座                                                                                                    |
|   |          |             |                                                                                                    |
|   | はおうち     |             |                                                                                                    |
| 6 | 同致人力     |             |                                                                                                    |
|   | 名前(姓)    | 必須          |                                                                                                    |
| 0 | 名前(名)    | <i>б</i> я́ |                                                                                                    |
| 4 | フリガナ(セイ) | 必須          |                                                                                                    |
|   | フリガナ(メイ) | 酸類          |                                                                                                    |
| 6 | メールアドレス  | 必須          | yokaigo-nintei@sample.com                                                                                                    |
| 2 | 電話番号     | 必須          | ハイフンなしの半角数字で入力ください                                                                                                    |
| C | 自治体コード   | ₿<br>Ø      | ※自治体ごとに割り振られた6桁の番号を記入してください。わからない場合は総務省のWEBページでご確認ください。入力時に<br>は、「都道府県コード及び市町村コード」又は「一部事務組合等コード」を確認の上で、入力誤りがないようにお願いします。<br>https://www.soumu.go.jp/denshijiti/code.html |
|   |          |             | 5                                                                                                    |

### 入力内容確認画面が表示されたら、入力内容に間違いのないことを確認 した上で、①[以上の内容で申込む]ボタンをクリックします。

| 厚生労働省 認定調査員向け<br>eラーニングシステム                    | 要介護認定適正化事業:認定調査員向けeラーニング:申込フォーム                  |  |  |
|------------------------------------------------|--------------------------------------------------|--|--|
| STEP1<br>メール登録・確認                              | STEP2<br>お客様情報入力     STEP3<br>確認     STEP4<br>完了 |  |  |
| 商品情報                                           |                                                  |  |  |
| 商品名                                            | 【認定調査員向け】認定調査員向け講座                               |  |  |
| 申込期限日         2026/03/31 23:59                 |                                                  |  |  |
| 受講期間         2025/03/31 00:00~2026/04/01 00:00 |                                                  |  |  |
| 申込者情報                                          |                                                  |  |  |
| 名前(姓)                                          | 介護                                               |  |  |
| 名前(名)                                          | 太郎                                               |  |  |
| רעה לי לי לי לי לי לי לי לי לי לי לי לי לי     |                                                  |  |  |
| אַראָער אָראָער אָראָער אָראָער                |                                                  |  |  |
| メールアドレス tkagami@pro-seeds.co.jp                |                                                  |  |  |
| 電話番号                                           | 0312345678                                       |  |  |
| 自治体コード                                         | 123456                                           |  |  |
|                                                | 修正する 以上の内容で申込む                                   |  |  |

以下の画面が表示されたら申し込みは完了です。 メールが届きますのでご確認ください。

| STEP1<br>メール登録・確認       STEP2<br>お客様情報入力       STEP3<br>確認       STEP4<br>完了         お申込みが完了しました。ありがとうございました。         お申込みデアメールをご確認ください。         あ申込みで202 | 厚生労働省<br>認定調査員向け<br>eラーニングシステム | 要介護認定適正化事業:認     | 定調査員向けeラーニン | グ:申込フォーム    |  |
|----------------------------------------------------------------------------------------------------|--------------------------------|------------------|-------------|-------------|--|
| お申込みが完了しました。ありがとうございました。<br>お申込み完了メールをご確認ください。                                                                                                    | STEP1<br>メール登録・確認              | STEP2<br>お客様情報入力 | STEP3<br>確認 | STEP4<br>完了 |  |
| 恶/ttp./00702                                                                                                    | お申込みが完了しました。ありがとうございました。       |                  |             |             |  |
| 受付IDLAの703<br>※受付IDは必ずお手元にお控えください。                                                                                                    |                                |                  |             |             |  |

### 2-2 アカウント登録

申込内容確認メールと、アカウント登録用URLのお知らせの2通、メー ルが届きます。 アカウント登録用URLのお知らせに記載のある①[URL]をクリックし ます。

要介護認定適正化事業:認定調査員向けeラーニング <no-reply@learning-ware.jp>

To 自分 🔻

介護 太郎様

この度は要介護認定適正化事業:認定調査員向けeラーニングをご利用いただき、ありがとうございました。 下記の内容でお申し込みを受付いたしました。 申込内容をご確認ください。

初めての方は「要介護認定適正化事業:認定調査員向けeラーニングアカウント登録用URLのお知らせ」というお知らせのメール、 すでにIDをお持ちの方には「受講開始のご連絡」のメールをお送りいたします。

【申込内容】

[お申込み講座] 【認定調査員向け】認定調査員向け講座 [受講期間] 2025/03/31 00:00~2026/04/01 00:00 [申込日時] 2025/04/01 22:32 [受付ID] 489703 「申込者名] yokaigo-nintei@sample.com 0312345678 tkagami@pro-seeds.co.jp

要介護認定適正化事業:認定調査員向けeラーニング https://yokaigo-nintei.learning-ware.jp

要介護認定適正化事業:認定調査員向けeラーニング <no-reply@learning-ware.jp> 22:34 (1分前) ☆ い :: To 自分 ▼ 介護 太郎 様
【認定調査員向け講座のお申し込みありがとうございました。 アカウントの登録を行うことで、受講を開始できます。 記URLをクリックし、アカウント登録 (ログインIDとパスワードの登録) を行ってください。
https://yokaigo-nintei.learning-ware.jp/sales/account-registration?saleId=489703&authKey=siVxdGVCBEYtozwp4kOTetD0IYLg7DaZVepnrVO4PgunnA9EalVCFgAY1aHyXsBq
※パスワードはログインの際に必要となりますので、お客様でお控えください。
要介護認定適正化事業:認定調査員向けeラーニング

<u>https://yokaigo-nintei.learning-ware.jp</u> ご返信、お問い合わせはこちらにお願いします。 <u>no-reply@learning-ware.jp</u>

申請番号の下10桁を設定してください (例:申請番号が「AI-0000197324」 であれば、「0000197324」)。

① [ログインID] 欄に、奈良ズーパーアプリの申請番号を入力します。
 ② [パスワード] 欄にも同様に、ご自身で好きなパスワードを入力します。
 ③ 「パスロード陈詞】 棚には、③ 変 こわした パスロード トロド パスロード

③ [パスワード確認] 欄には、②で入力したパスワードと同じパスワードを入力します。

④ [この内容で新規登録する] ボタンをクリックします。

|                         | 新規登録                                                                                                    |  |
|-------------------------|----------------------------------------------------------------------------------------------------|--|
| サービスの利用開始には以下の情報の入力が必要で | हुन् हे.                                                                                                    |  |
| ログインID 必須               | ご自身のログインIDを設定してください                                                                                                    |  |
| (2) パスワード 必須            |                                                                                                    |  |
|                         | ご自身のパスワードを設定してください。<br>設定したパスワードは大切に保管してください。<br><パスワードについて><br>※ 半角8文字以上にしてください<br>※ 半角小文字が必須です<br>※ 記号(!#\$%&'*+-/=?^_`{ }~@.のいずれか)が必須です<br>※ 数字が必須です<br>※ ログインIDと同じ文字列にできません |  |
| 3 パスワード確認 必須            |                                                                                                    |  |
| 4                       | この内容で新規登録する                                                                                                    |  |

### 2-3 利用規約への同意

はじめて本システムを利用(ログイン)する際には、利用規約が表示されます。利用規約を読み、同意する場合は①[同意して進む]ボタンを クリックします。

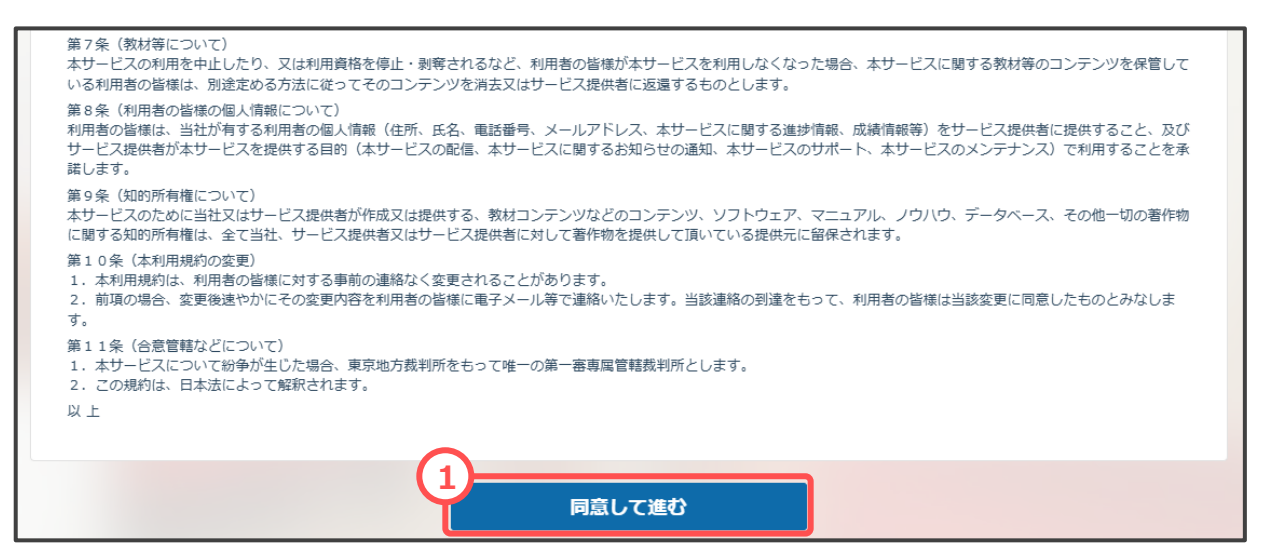

### 2-4 トップページの表示

トップページが表示されたら、ログインの完了です。

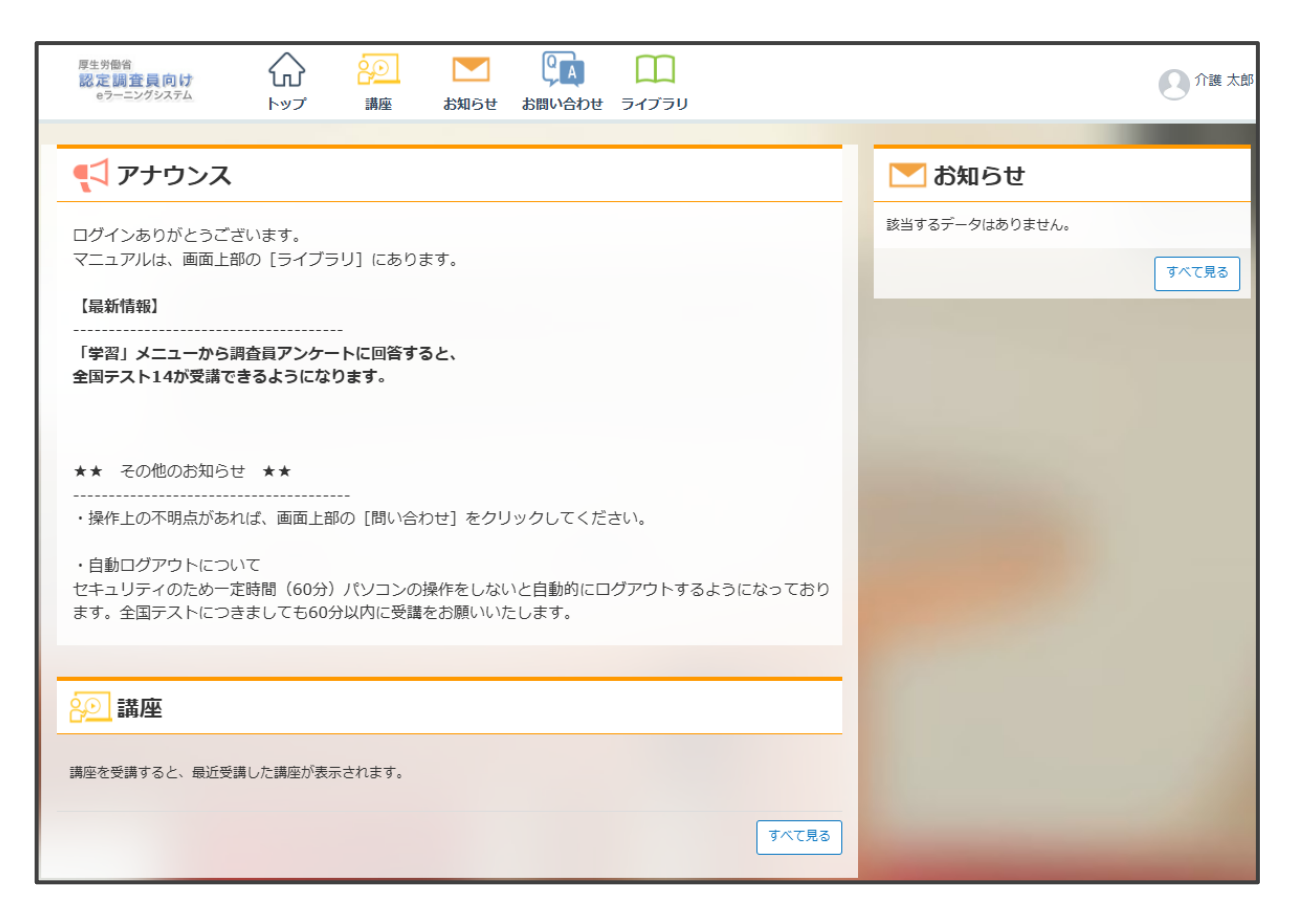

### 3-1 アンケートの受講

全国テスト受講前に、アンケートに回答してください。登録者の性別、 年齢等、集計に使う項目を入力いただきます。昨年度システムを利用さ れた方も、再度の回答をお願いいたします。アンケートに回答すると、 全国テストが受講できるようになります。

まずトップページに表示されている① [講座] ボタンを押します。

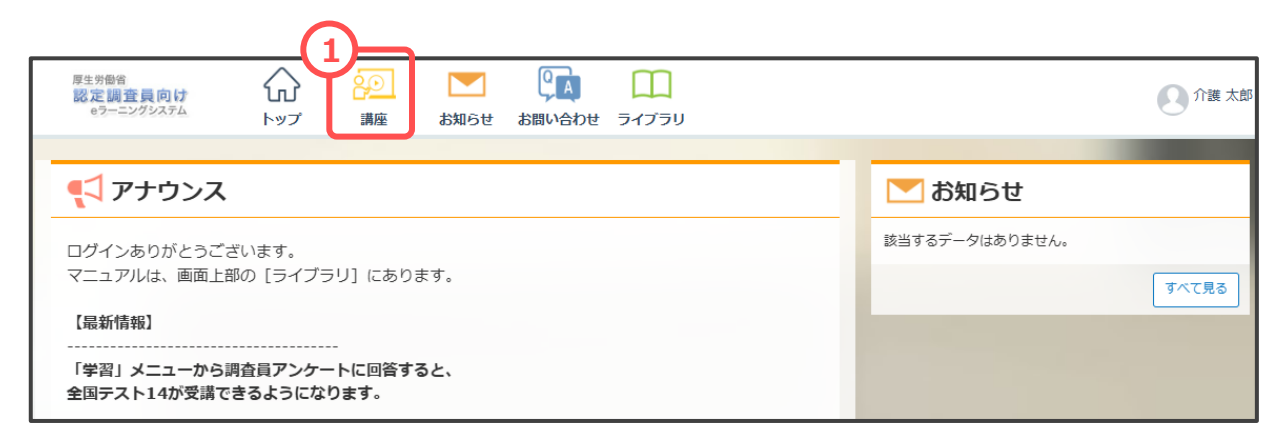

#### ② [認定調査員向け講座] をクリックします。

| 20 講座一覧                                                 | <ul> <li>種別</li> <li>講座</li> <li>講座</li> <li>⇒スト</li> <li>レポート</li> </ul> |
|---------------------------------------------------------|---------------------------------------------------------------------------|
| ☆ 表示設定<br>講座1件                                          | <ul><li>□ アンケート</li><li>カテゴリで探す</li></ul>                                 |
| 2<br>認定調査員向け講座<br>認定調査員向け講座<br>0%<br>2025/03/23 22:12 - | <ul> <li>認定調査員向け講座(1)</li> <li>タグで探す</li> <li>必須</li> </ul>               |
|                                                         | 進捗状況で探す<br>□ 未受講(0%)<br>□ 受講中(1%~99%)                                     |
| 全て表示しました                                                | <ul> <li>」 修了(100%)</li> <li>□ 受講期間の過ぎた講座も表示</li> </ul>                   |

① [初回アンケート] をクリックします。

| 厚生労働省<br>認定調査員<br>eラーニング3           |                                 | <b>}</b><br>プ 講座           | <b>レ</b> お知らせ          | してする してい しっかい しっかい しっかい しっかい しっかい しっかい しょう しんしょう しんしょう しゅう しゅう しゅう しゅう しゅう しゅう しゅう しゅう しゅう しゅ | ー<br>ライブラリ     |        |
|-------------------------------------|---------------------------------|----------------------------|------------------------|-----------------------------------------------------------------------------------------------|----------------|--------|
| 講座の受                                | そ講情報                            |                            |                        |                                                                                               |                | ~      |
|                                     |                                 |                            | 講座カテゴリ                 | 認定調                                                                                           | 間査員向け講座        |        |
|                                     |                                 |                            | 受講期間                   | 2025                                                                                          | /03/23 22:12 ~ |        |
|                                     |                                 |                            | 学習回数                   | 0回                                                                                            |                |        |
|                                     |                                 |                            |                        |                                                                                               | 8              | アイコン説明 |
| アンケー                                | -ト                              |                            |                        |                                                                                               |                | •      |
| 1 初回アンケート<br>これまで受講された方も、再度ご回答ください。 |                                 |                            |                        |                                                                                               |                |        |
| 全国テス                                | <b>۲</b> ト                      |                            |                        |                                                                                               |                | ^      |
| B                                   | <b>全国テスト14</b><br>[NEW!] 2024年2 | <b>(受講回数1回</b><br>2月15日開始。 | <b>〕まで)</b><br>全30問です。 |                                                                                               |                |        |
| 学習教材                                | ł                               |                            |                        |                                                                                               |                | ^      |
| 6                                   | 教材:認定調査                         | の基本的な考                     | え方(1)                  |                                                                                               |                |        |

#### 別ウィンドウでアンケート回答画面が表示されますので、必要事項を記 入します。

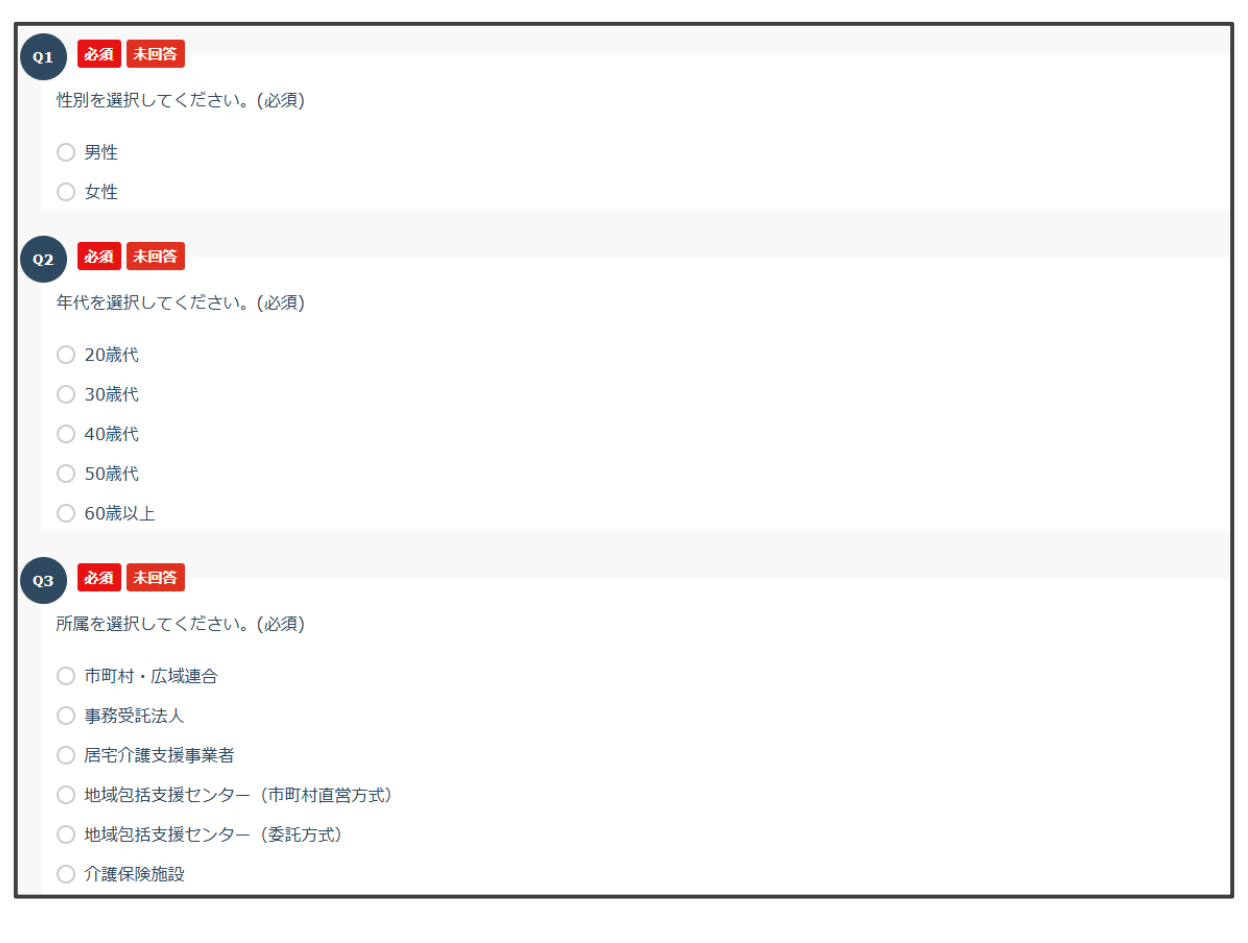

3 講座受講

質問項目には、以下の項目があります。

| 問1.性別                   | 必須 | 「男」または「女」をラジオボタンで選択し<br>ます。                                                                                                    |
|-------------------------|----|----------------------------------------------------------------------------------------------------|
| 問2.年代                   | 必須 | 「20歳代」、「30歳代」、「40歳代」、<br>「50歳代」、「60歳以上」の中から選択し<br>ます。                                                                                            |
| 問3.所属                   | 必須 | 「市町村・広域連合」、「事務受託法人」、<br>「居宅介護支援事業者」、「地域包括支援セ<br>ンター(市町村直営方式)」、「地域包括支<br>援センター(委託方式)」、「介護保険施<br>設」、「その他」の中から選択します。                                |
| 問4.基礎<br>資格             | 必須 | 「介護支援専門員」、「介護福祉士」、<br>「ホームヘルパー」、「保健師」「医師・歯<br>科技師」、「看護師・准看護師」、「社会福<br>祉士」、「精神保健福祉士」、「理学療法<br>士」、「作業療法士」、「その他」、「特に<br>ない」の中からあてはまるもの全てを選択し<br>ます。 |
| 問 5 .基礎<br>資格(主<br>なもの) | 必須 | 「介護支援専門員」、「介護福祉士」、<br>「ホームヘルパー」、「保健師」「医師・歯<br>科技師」、「看護師・准看護師」、「社会福<br>祉士」、「精神保健福祉士」、「理学療法<br>士」、「作業療法士」、「その他」、「特に<br>ない」の中から主なものひとつを選択します。       |
| 問6.認定<br>調査の経<br>験年数    | 必須 | 「経験なし」、「1年未満」、「1年以上2年<br>未満」、「2年以上4年未満」、「4年以上6<br>年未満」、「6年以上8年未満」、「8年以<br>上」から選択します。                                                             |

3 講座受講

質問項目には、以下の項目があります。

| 問7.1月<br>あたりの<br>平均調査<br>件数                                        | 必須 | 「0~1件」、「2~5件」、「6~10件」、<br>「11~20件」、「21~30件」、「31件以<br>上」から選択します。                                                                              |
|--------------------------------------------------------------------|----|----------------------------------------------------------------------------------------------------|
| 問8.認定<br>調査員テ<br>キストに<br>ついて                                       | 必須 | 「よく読んだ」、「おおよそ読んだ」、「あ<br>まり読んでいない」、「まったく読んでいな<br>い」から選択します。                                                                                   |
| 問9.1件<br>あたりの<br>平訪問訪<br>訪<br>訪<br>行<br>い<br>る<br>で<br>い<br>み<br>) | 任意 | 「30分未満」、「30~49分」、「50~69<br>分」、「70~89分」、「90分以上」、「わ<br>からない」から選択します。<br>「問6.認定調査の経験年数」で「経験無<br>し」を選択した場合は、回答不要です。                              |
| 問4の要(整問票まむ)<br>日あ調時日か、ので)<br>調訪査成                                  | 任意 | 「1.5時間未満」、「1.5時間以上2.5時間未満」、「2.5時間以上3.5時間未満」、「3.5時間以上4.5時間未満」、「4.5時間以上8時間未満」、「8時間以上」、「わからない」から選択します。<br>「問6.認定調査の経験年数」で「経験無し」を選択した場合は、回答不要です。 |
| 問11.介<br>護認定審<br>査会への<br>参加経験                                      | 必須 | 「介護認定審査会委員として審査に参加した<br>ことがある(している)」「3回以上傍聴し<br>たことがある」、「1〜2回傍聴したことがあ<br>る」、「傍聴したことはない」から選択しま<br>す。                                          |

アンケートへの回答が完了したら、画面下部の① [確認する] ボタンを クリックします。

|   | ○ 4.5時間以上8時間未満                           |
|---|------------------------------------------|
|   | ○ 8時間以上                                  |
|   | 〇 わからない                                  |
|   |                                          |
| Q | 10 10 10 10 10 10 10 10 10 10 10 10 10 1 |
|   | ● 介護認定審査会委員として審査に参加したことがある (している)        |
|   | ○ 3回以上傍聴したことがある                          |
|   | ○ 1~2回傍聴したことがある                          |
|   | ○ 傍聴したことはない                              |
|   | 1<br>確認する                                |

アンケートの回答内容を確認したら、画面下部の②[回答する]ボタン をクリックします。

|   | 回答内容を確認して、「回答する」ボタンをクリックしてください。 2 回答する 回答する 回答する |               |
|---|--------------------------------------------------|---------------|
|   |                                                  | 回答内容をすべて閉じる ❤ |
| Q | 1 2028<br>性別を選択してください。(必須)                       | ^             |
|   | <ul> <li>9件</li> </ul>                           |               |

### ③ [回答する] ボタンをクリックします。

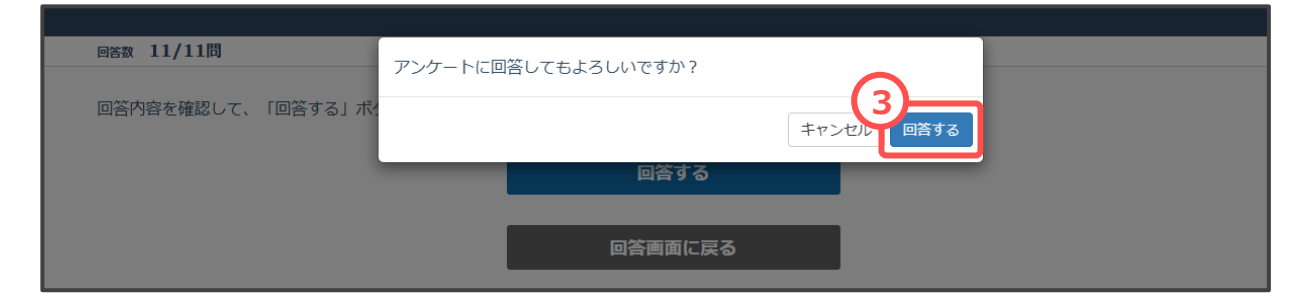

### 3-2 全国テストの受験

全国テストは、現在の理解度を把握するために、認定調査員がはじめ に受けるテストです。学習教材や問題集を使った学習を行うためには、 全国テストを受ける必要があります。

#### ① [講座] をクリックします。

| 厚生労働省     1       認定調査員向け<br>eワーニングシステム     トップ       トップ     講座       お知らせ     お問い合わせ | ▲ 介護 太郎                |
|----------------------------------------------------------------------------------------|------------------------|
| マニュアルは、画面上部の [ライブラリ] にあります。                                                            | お知らせ<br>該当するデータはありません。 |
| 【最新情報】<br><br>「学習」メニューから調査員アンケートに回答すると、<br>全国テスト14が受講できるようになります。                       |                        |

② [認定調査員向け講座] をクリックします。

| ② 講座一覧   ☆ 表示設定                                            | 種別     講座     講義       ラスト     レポート       アンケート      |
|------------------------------------------------------------|------------------------------------------------------|
| 講座1件<br>認定調査員向け講座<br>認定調査員向け講座<br>0%<br>2025/03/23 22:12 - | カテゴリで探す <ul> <li> 認定調査員向け講座(1) </li> </ul> タグで探す  必須 |
| <ul> <li>         ・・・・・・・・・・・・・・・・・・・・・・・・・・・・・</li></ul>  | 進捗状況で探す<br>ネ受講(0%)<br>受講中(1%~99%)<br>修了(100%)        |
|                                                            | 受講期間の過ぎた講座も表示                                        |

| 3 講座受講                                                                                                    |   |  |  |  |
|----------------------------------------------------------------------------------------------------|---|--|--|--|
| ① [全国テスト] をクリックします。                                                                                                    |   |  |  |  |
| 厚生労働省         Image: Constraint of the state of the state of t |   |  |  |  |
| アンケート                                                                                                    | • |  |  |  |
| 初回アンケート     これまで受講された方も、再度ご回答ください。                                                                                                    |   |  |  |  |
| 全国テスト                                                                                                    | ~ |  |  |  |
|                                                                                                    |   |  |  |  |
| 学習教材                                                                                                    | ^ |  |  |  |
| (二) 教材・認定調査の基本的が考え方(1)                                                                                                    |   |  |  |  |

別ウィンドウでテスト受験画面が表示されます。 全国テストは、1度しか受験できません。

時間に余裕のある時に②[テスト開始]ボタンをクリックして、受験を 開始します。

| テスト前注意事項 |            |  |  |
|----------|------------|--|--|
|          | 2<br>テスト開始 |  |  |
| 出題数      | 30問        |  |  |
| 受験回数     | 00/10      |  |  |
| 制限時間     | 制限時間はありません |  |  |
| 中断       | 中断はできません   |  |  |

問題を解いている途中で、 [終了] ボタンや、ウィンドウ画面右上の [×] ボタンをクリックして画面を閉じないでください。誤って [終 了] ボタンや画面右上の [×] ボタンをクリックした場合は、再度 [テ スト] ボタンをクリックし、もう一度はじめから受験してください。

| 解答数 0/30問                               |  |  |  |  |
|-----------------------------------------|--|--|--|--|
|                                         |  |  |  |  |
|                                         |  |  |  |  |
| 【評価軸】                                   |  |  |  |  |
| 次のうち、介助の方法で評価する基本調査項目はどれですか。            |  |  |  |  |
|                                         |  |  |  |  |
|                                         |  |  |  |  |
|                                         |  |  |  |  |
|                                         |  |  |  |  |
| Q2 未解答                                  |  |  |  |  |
| 「有無 (RPSD 関連) 1                         |  |  |  |  |
| BPSD関連項目の基本調査では、概ねどの程度の期間の状況を調査対象としますか。 |  |  |  |  |
|                                         |  |  |  |  |
| ○ 調査日より概ね過去1週間                          |  |  |  |  |
| ○ 調査日より概ね過去2週間                          |  |  |  |  |
| ○ 調査日より概ね過去1か月                          |  |  |  |  |
|                                         |  |  |  |  |
|                                         |  |  |  |  |
| 【要介護認定の基本設計】                            |  |  |  |  |
| 一次判定の確定(基本調査項目の選択の確定等)は、誰またはどの機関の役割ですか。 |  |  |  |  |
| ○ 認定調査員                                 |  |  |  |  |
| ○ 介護認定審査会                               |  |  |  |  |
| ○ 介護認定審査会事務局                            |  |  |  |  |
|                                         |  |  |  |  |
|                                         |  |  |  |  |

## 30問すべてに答え終わったら、① [確認する] ボタンをクリックします。

| 0.000                                      |        |
|--------------------------------------------|--------|
| • ない                                       |        |
|                                            |        |
| 029                                        |        |
| 【4-5同じ話をする】                                |        |
| ( )に当てはまる言葉を選んでください。                       |        |
| 基本調査の選択肢の選択では、単に同じ話をすることではなく、( )かどうかで選択する。 |        |
| ○ 場面や目的から見て不適当な行動がある                       |        |
| ○ 介護の手間が発生している                             |        |
| ● 周囲が迷惑している                                |        |
|                                            |        |
| Q30                                        |        |
| 【4-6大声を出す】                                 |        |
| 「大声を出す」の特記事項の記載について、最も重要なものはどれですか。         |        |
| ○ 大声で言っていることの具体的な内容を記載する                   |        |
| ● 日常生活上の支障を記載する                            |        |
| ○ 介護の手間と頻度を記載する                            |        |
|                                            |        |
|                                            | レントレート |
|                                            | 唯認りる   |

回答内容に問題がないかを確認し、②[提出する]ボタンをクリックします。

| 解答数 30/30問                            |               |
|---------------------------------------|---------------|
| 解答内容を確認して、「提出する」ボタンをクリックしてください。 2     |               |
| 解答画面に戻る                               |               |
|                                       | 解答内容をすべて閉じる ❤ |
| 【評価軸】<br>次のうち、介助の方法で評価する基本調査項目はどれですか。 | ^             |
| ○ 起き上がり                               |               |
| • 步行                                  |               |
| ○ 金銭の管理                               |               |
|                                       |               |

① [提出する] ボタンをクリックします。

| 解答数 30/30問               | テストを提出してもよろしいですか? | _             |
|--------------------------|-------------------|---------------|
| 解答内容を確認して、「提出する」         | 代 キャンセル 提出する      |               |
|                          | 提出する              |               |
|                          | 解答画面に戻る           |               |
|                          |                   | 解答内容をすべて閉じる 🗸 |
| 【評価軸】<br>次のうち、介助の方法で評価する | 基本調査項目はどれですか。     | ^             |

結果画面が表示されます。 得点数に関わらず、一度受験をすれば合格となります。

| ● 全協テスト14 (党組制裁1日まで)<br>33点<br>//IRAR<br>合格                                                                              |                                       |     |      |                      |    |
|----------------------------------------------------------------------------------------------------|---------------------------------------|-----|------|----------------------|----|
|                                                                                                    | 出題数                                   | 正解数 | 不正解数 | 未解答数                 |    |
|                                                                                                    | 30                                    | 10  | 20   | <u>U</u>             |    |
|                                                                                                    |                                       |     |      | 解答日時 2025/03/23 22:  | 42 |
|                                                                                                    |                                       |     |      | 下にスクロールして詳細を確認してください |    |
| 間じる                                                                                                    |                                       |     |      |                      |    |
| (評価値)         次のうち、介助の方法で評価する基本調査項目はどれですか。                                                                               |                                       |     |      |                      |    |
| ○ 起き上がり                                                                                                    |                                       |     |      |                      |    |
|                                                                                                    | <ul> <li>歩行</li> <li>会社の管理</li> </ul> |     |      |                      |    |
| ● 監核の管理<br>厳認<br>【3つの評価軸について】「歩行」「起き上がり」は"能力"で評価する基本調査項目です。また、「金銭の管理」は、金銭管理についてどのよう<br>な分散が行われているかを評価する"介助の方法"の基本調査項目です。 |                                       |     |      |                      |    |